| PROCESS OVERVIEW                                                                                                 | <ul> <li>The purpose of this reference guide is to provide instructions on how to View the Status of Transactions in Manager Self Service (MSS). This document is set up according to the various tasks that may be performed when using Manager Self Service (MSS).</li> <li>1. Begin at the bgsu.edu home page</li> <li>2. Click MyBGSU</li> <li>3. Enter Username and Password</li> <li>4. Navigate: Employees &gt; Manager Information &gt; Manager Dashboard</li> <li>5. Quick Links</li> <li>6. Choose appropriate transaction</li> <li>7. Click on View "Transaction" Status</li> </ul> |  |  |  |  |  |  |
|----------------------------------------------------------------------------------------------------|----------------------------------------------------------------------------------------------------|--|--|--|--|--|--|
| Where do I go?                                                                                                   | MyBGSU > Employees > Manager Information > Manager Dashboard/Quick Links > Choose appropriate Transaction > View "Transaction" Status                                                                                                    |  |  |  |  |  |  |
| SECTION I<br>NAVIGATION<br>Begin the process at the<br>bgsu.edu home page.<br>Note: Please use Internet Explorer | P - C                                                                                                    |  |  |  |  |  |  |
| Step 1: Click MyBGSU                                                                                             | <complex-block></complex-block>                                                                                                    |  |  |  |  |  |  |
| Step 2: Enter USERNAME<br>and PASSWORD<br>Note: These will be your BGSU<br>network credentials.                  | BOWLING GREEN STATE UNIVERSITY<br>FYPDE<br>ACADEMICS ADMISSIONS ABOUT ATHLETICS ALUMNI RESEARCH STUDENT LIFE INTERNATIONAL MYBOSU EMAILSE SEARCH P                                                                                                    |  |  |  |  |  |  |
| Step 2a: Click Login                                                                                             | USERNAME PASSWORD  FFalcon  Forgotten Password   New Account   Hep                                                                                                    |  |  |  |  |  |  |

| Step 3: Click Employees                              |                                                                                |  |  |  |  |  |  |  |
|------------------------------------------------------|--------------------------------------------------------------------------------|--|--|--|--|--|--|--|
|                                                      | Purchasing                                                                     |  |  |  |  |  |  |  |
|                                                      | Canvas Student Center Bookstore Email                                          |  |  |  |  |  |  |  |
|                                                      |                                                                                |  |  |  |  |  |  |  |
|                                                      | You have no items in your to-do list. You do not have any holds.               |  |  |  |  |  |  |  |
|                                                      | Bowling Green State University   Bowling Green, OH 43403-0001   Hep   Feedback |  |  |  |  |  |  |  |
|                                                      |                                                                                |  |  |  |  |  |  |  |
| Step 4: Under Manager<br>Information                 | MyBGSU. Welcome Students Employees AlertBG Quick Links                         |  |  |  |  |  |  |  |
| <ul> <li>Click Manager</li> <li>Dashboard</li> </ul> | TOOLS<br>BGSU EMAIL                                                            |  |  |  |  |  |  |  |
|                                                      | BURSAR BILL VIEW/PAY                                                           |  |  |  |  |  |  |  |
|                                                      | BG1 CARD SERVICES                                                              |  |  |  |  |  |  |  |
|                                                      | ADVISING VIEW PAYCHECK TIME & LABOR UPDATE PERSONAL BENEFITS                   |  |  |  |  |  |  |  |
|                                                      | Advisement Student Degree Audit                                                |  |  |  |  |  |  |  |
|                                                      | Faculty Center IT SECURITY ACCESS FORMS                                        |  |  |  |  |  |  |  |
|                                                      | PAYROLL INFORMATION                                                            |  |  |  |  |  |  |  |
|                                                      | View Paycheck Web Report Library                                               |  |  |  |  |  |  |  |
|                                                      | W-4 Tax Information  - FMS Web Report Library Access Form                      |  |  |  |  |  |  |  |
|                                                      | Direct Deposit Contact Digital Services                                        |  |  |  |  |  |  |  |
|                                                      | W-2/W-2c Consent                                                               |  |  |  |  |  |  |  |
|                                                      | View W-2/W-2CForms                                                             |  |  |  |  |  |  |  |
|                                                      | BENEFITS ENROLLMENT                                                            |  |  |  |  |  |  |  |
|                                                      | Family Status Changes/Life Event                                               |  |  |  |  |  |  |  |
|                                                      | Benefits Summary                                                               |  |  |  |  |  |  |  |
|                                                      | Defents fundiment                                                              |  |  |  |  |  |  |  |
|                                                      | TIME AND LABOR EMPLOYEE                                                        |  |  |  |  |  |  |  |
|                                                      | My Student Timesheet (view only)                                               |  |  |  |  |  |  |  |
|                                                      | Timesheet                                                                      |  |  |  |  |  |  |  |
|                                                      | Launch Pad Web Clock                                                           |  |  |  |  |  |  |  |
|                                                      | TIME AND LABOR SUPERVISOR                                                      |  |  |  |  |  |  |  |
|                                                      | Approve My Monthly Reporters                                                   |  |  |  |  |  |  |  |
|                                                      | Approve My Biweekly Reporters                                                  |  |  |  |  |  |  |  |
|                                                      | Approve My Student Hourly Reporters                                            |  |  |  |  |  |  |  |
|                                                      | MANAGER INFORMATION                                                            |  |  |  |  |  |  |  |
|                                                      | Manager Dashboard Manage Delegation                                            |  |  |  |  |  |  |  |
|                                                      | UPDATE PERSONAL<br>INFORMATION                                                 |  |  |  |  |  |  |  |
|                                                      |                                                                                |  |  |  |  |  |  |  |

| r                                                                                                    | κ                                                                                                    |                                                                       |
|----------------------------------------------------------------------------------------------------|----------------------------------------------------------------------------------------------------|-----------------------------------------------------------------------|
| SECTION II<br>QUICK LINKS<br>Quick Links enables the<br>manager to quickly access Job<br>actions that that can be<br>performed on their employees.<br>Supervisor ID Change (all<br>students and some staff)<br>Terminate Employee<br>Retire Employee<br>Manage Delegation<br>Manager Leave Accruals<br>Student E-Hire | Quick LinksSupervisor ID ChangeImage: Supervisor ID ChangeImage: Terminate EmployeeImage: Retire EmployeeImage: Retire EmployeeImage: AnalysisImage: Manage DelegationImage: Leave AccrualsImage: Student E-Hire                                                                                                    |                                                                       |
| SECTION III<br>VIEW SUPERVISOR ID CHANGE<br>STATUS<br>Managers will have the ability to<br>view the status of any<br>Supervisor ID change<br>Step 1: Click<br>Supervisor ID Change                                                                                                    | Quick LinksImage: Image: I |                                                                       |
| Step 2: Click<br>View Reporting Change Status<br>hyperlink                                                                                                    | raventes       Man Menu-         BGSU.       All • Search         We Service Queck Links         Supervisor ID Change         Image: Request Reporting Change         Image: Request Reporting Change for one or more of your employees.                                                                                                    | Home Wor<br>Manager Dashboard<br>Self-Service dashboard for managers. |
| <ul> <li>Step 3: The Reporting<br/>Change Status page appears.</li> <li>A Supervisor ID Change<br/>requests list will show.</li> <li>The Workflow Status will<br/>indicate if the Supervisor ID<br/>Change has been approved<br/>yet.</li> </ul>                                                                      | Reporting Change Status         Select a Reporting Change Request         The list below contains reporting change requests requiring your approval. Select a transaction number to view deta         Reporting Change Requests         Transaction Number       Workflow Status         10       03/25/2015       In Approval Process         11       03/27/2015       In Approval Process         Return to Supervisor ID Change                                                                                                    | alls.<br>s<br>s                                                       |

| Step 4: Click                     | Reporting Change Status                                                                                                    |  |  |  |  |  |
|-----------------------------------|----------------------------------------------------------------------------------------------------|--|--|--|--|--|
| Return to Supervisor ID Change    | Select a Reporting Change Request                                                                                                    |  |  |  |  |  |
|                                   | The list below contains reporting change requests requiring your approval. Select a transaction number to view details.                                                                                                    |  |  |  |  |  |
|                                   | Reporting Change Requests                                                                                                    |  |  |  |  |  |
|                                   | Transaction Number Reporting Change Date Workflow Status                                                                                                    |  |  |  |  |  |
|                                   | 10 03/25/2015 In Approval Process                                                                                                    |  |  |  |  |  |
|                                   | 11 03/27/2015 In Approval Process                                                                                                    |  |  |  |  |  |
|                                   |                                                                                                    |  |  |  |  |  |
|                                   | Return to Supervisor ID Change                                                                                                    |  |  |  |  |  |
|                                   | N                                                                                                    |  |  |  |  |  |
|                                   |                                                                                                    |  |  |  |  |  |
| Step 5: The Supervisor Id         | Faorites - Main Menu - Home Wet                                                                                                    |  |  |  |  |  |
| Change page appears.              | BGSU, All - Search Advanced Search B Last Search Results                                                                                                    |  |  |  |  |  |
|                                   | Mgr Self Service Ouldk Links                                                                                                    |  |  |  |  |  |
| Step 6: Click                     |                                                                                                    |  |  |  |  |  |
| Manager Dashboard                 | Review the status of a reporting change for one or more of your employees.                                                                                                    |  |  |  |  |  |
|                                   |                                                                                                    |  |  |  |  |  |
|                                   |                                                                                                    |  |  |  |  |  |
| Sten 7: You are directed back     | Manager Dashboard Personalize Content   Layout ③ Help                                                                                                    |  |  |  |  |  |
| to the Manager Dashboard          | Decompany Directory DIFY Pending Approvals DIFY Company Directory Duck Links DIFY                                                                                                    |  |  |  |  |  |
|                                   | Search by Name, Job Tifle, Department, or Email No approvals are pending at this time.                                                                                                    |  |  |  |  |  |
|                                   | Any Profile     Advanced Search     C      C      C     C |  |  |  |  |  |
|                                   | Constant Contract Compensation     Name     Name     No Contract Compensation     Name     No Contract Compensation                                                                                                    |  |  |  |  |  |
|                                   | Pe Luines Ambursamens.  Betry Bladbird * Actions Chas Warehouse Ambyr Caev Quali * Actions Secratist  Caev Quali * Actions Secratist  Caev Quali * Actions Secratist  Caev Quali * Actions Secratist                                                                                                    |  |  |  |  |  |
|                                   | Felix Hepon + Actions Senior Applications<br>Devicement<br>UN Reports C 0 •                                                                                                    |  |  |  |  |  |
|                                   | Very Encoder<br>Ver Gödereye                                                                                                    |  |  |  |  |  |
|                                   | Penny Falcon + Adion Manager<br>Phillip Godeit + Adion Administrator<br>Rudold Magar + Adion Administrator Report Manager                                                                                                    |  |  |  |  |  |
|                                   | Schey Minghesk + Actions Manager                                                                                                    |  |  |  |  |  |
|                                   | <sup>™</sup> Özen ő/r Gügestedete)<br><sup>®</sup> Hasdourit Analytis                                                                                                    |  |  |  |  |  |
|                                   |                                                                                                    |  |  |  |  |  |
| SECTION IV                        |                                                                                                    |  |  |  |  |  |
|                                   | Quick Links C Q                                                                                                    |  |  |  |  |  |
| STATUS                            | Supervisor ID Change                                                                                                    |  |  |  |  |  |
| CIAICO                            | Supervisor in Change                                                                                                    |  |  |  |  |  |
| Managers will have the ability to | Terminate Employee                                                                                                    |  |  |  |  |  |
| view the status of a Terminate    |                                                                                                    |  |  |  |  |  |
| Employee request.                 | Retire Employee                                                                                                    |  |  |  |  |  |
| Step 1: Click                     |                                                                                                    |  |  |  |  |  |
|                                   | Manage Delegation                                                                                                    |  |  |  |  |  |
| Terminate Employee                |                                                                                                    |  |  |  |  |  |
|                                   | Manager Leave Accruals                                                                                                    |  |  |  |  |  |
|                                   |                                                                                                    |  |  |  |  |  |
|                                   | Student E-Hire                                                                                                    |  |  |  |  |  |
|                                   |                                                                                                    |  |  |  |  |  |
|                                   | Faunitary Main Manu-                                                                                                    |  |  |  |  |  |
| Step 2: Click                     | RCSU                                                                                                    |  |  |  |  |  |
| View Terminate Employee Status    | My Self Service Quick Links                                                                                                    |  |  |  |  |  |
| hyperlink                         | Terminate Employee                                                                                                    |  |  |  |  |  |
|                                   | Terminate Employee Status                                                                                                    |  |  |  |  |  |
|                                   | Review the status of a terminate employee request.                                                                                                    |  |  |  |  |  |

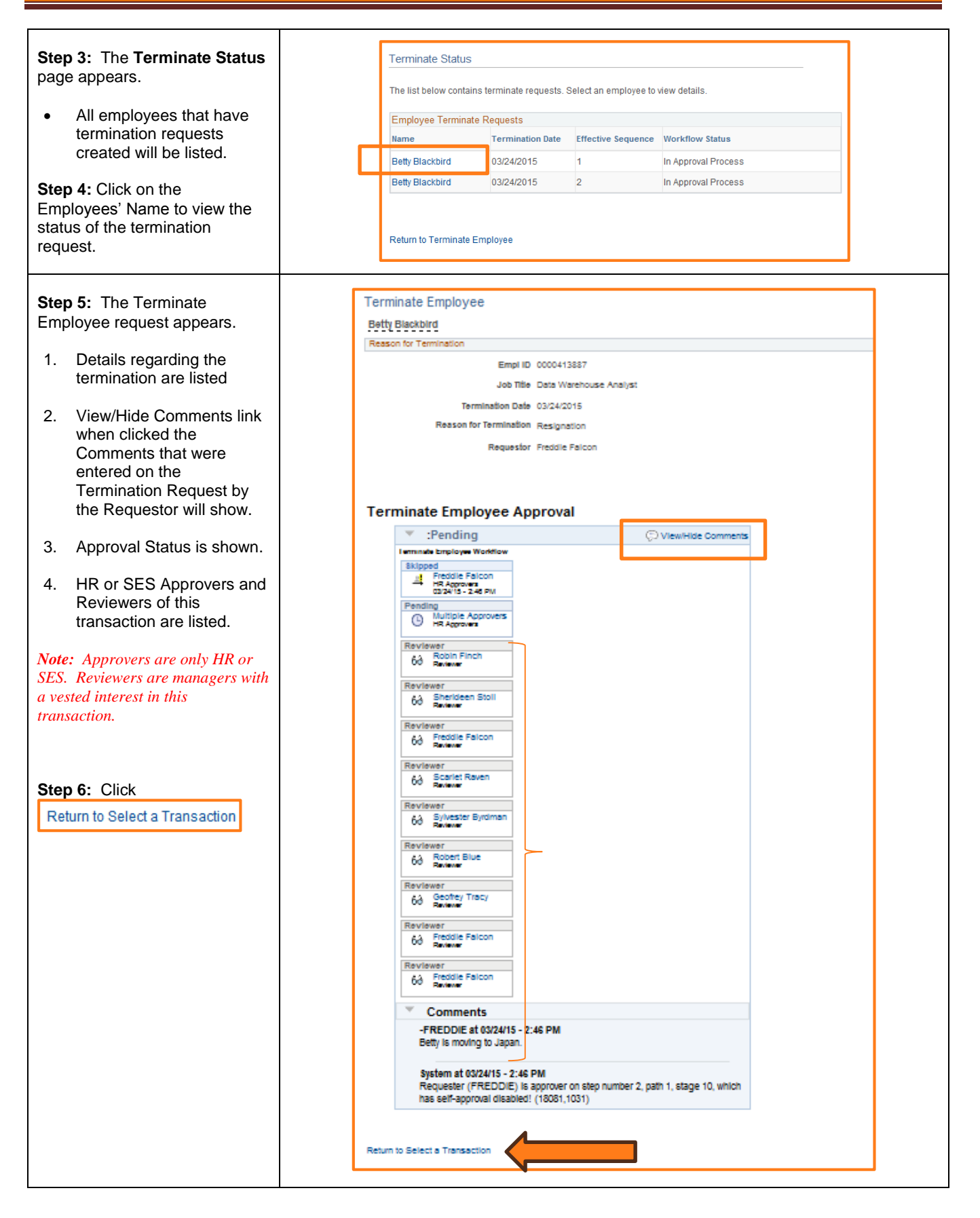

| Step 7: You are directed back                                                                                                    | Terminate Status                                                                                                    |  |  |  |  |  |
|----------------------------------------------------------------------------------------------------|----------------------------------------------------------------------------------------------------|--|--|--|--|--|
| to the <b>Terminate Status</b> page.                                                                                                    | The list below contains terminate requests. Select an employee to view details.                                                                                                    |  |  |  |  |  |
|                                                                                                    | Employee Terminate Requests                                                                                                    |  |  |  |  |  |
|                                                                                                    | Name Termination Date Effective Sequence Workflow Status                                                                                                    |  |  |  |  |  |
|                                                                                                    | Betty Blackbird 03/24/2015 1 In Approval Process                                                                                                    |  |  |  |  |  |
|                                                                                                    | Betty Blackbird 03/24/2015 2 In Approval Process                                                                                                    |  |  |  |  |  |
|                                                                                                    |                                                                                                    |  |  |  |  |  |
| Step 8: Return to the Manager<br>Dashboard.<br>Navigation: Main Menu ><br>Manager Self Service ><br>Manager Dashboard                                 | Favorites *       Main Menu *       Manager Self Service *       Job and Personal Information         BGSU.                                                                                                    |  |  |  |  |  |
|                                                                                                    | Review transactions                                                                                                    |  |  |  |  |  |
| SECTION V<br>VIEW RETIRE EMPLOYEE<br>STATUS<br>Managers will have the ability to<br>view the status of a Retire<br>Employee request.<br>Step 1: Click | Quick Links<br>Quick Links<br>Supervisor ID Change<br>Terminate Employee<br>Retire Employee                                                                                                    |  |  |  |  |  |
| Retire Employee                                                                                                    | Manage Delegation Manager Leave Accruals Student E-Hire                                                                                                    |  |  |  |  |  |
| Step 2: Click<br>View Retire Status<br>hyperlink                                                                                                    | Fanorities:       Main Menu -       Home         BGSU       All - Search       Advanced Bearch       Last Search Results         War Set Service OukLinks       Provide Employee       Home         Retire Employee       Employee       Employee         Retire Engloyee       Employee       Employee         Image: New Retire Status       Employee       Set Service dashboard for managers |  |  |  |  |  |

| <b>Step 3:</b> The Retire Status page appears.                   | View Retire Status                                                           |                                |                                    |                                |                      |  |  |
|------------------------------------------------------------------|------------------------------------------------------------------------------|--------------------------------|------------------------------------|--------------------------------|----------------------|--|--|
| All employees that have retire                                   | The list below contains retire requests. Select an employee to view details. |                                |                                    |                                |                      |  |  |
| requests created will be listed.                                 | Employee Datics Dequest                                                      |                                |                                    |                                |                      |  |  |
|                                                                  | Name                                                                         | se rectire rec                 | Petirement Date                    | Effective Sequence             | workflow Status      |  |  |
| Step 4: Click on the<br>Employees' Name to view the              | Name                                                                         |                                | Kethement bate                     | Lifective Sequence             | Worknow status       |  |  |
| status of the retirement request.                                | Carey Quail                                                                  |                                | 03/25/2015                         | 1                              | In Approval Process  |  |  |
|                                                                  | Lisa Larl                                                                    | k                              | 03/24/2015                         | 1                              | In Approval Process  |  |  |
|                                                                  |                                                                              |                                |                                    |                                |                      |  |  |
| Step 5: The Retiree Employee                                     |                                                                              | Retire Err                     | nployee                            |                                |                      |  |  |
| request appears.                                                 | Caree Quali                                                                  |                                |                                    |                                |                      |  |  |
| 1 Details regarding the                                          |                                                                              | Carey Quali Retirement Details |                                    |                                |                      |  |  |
| retirement are listed                                            |                                                                              |                                | Empl                               | ID 0000582042                  |                      |  |  |
|                                                                  |                                                                              |                                | Job TI                             | te Specialist                  |                      |  |  |
| <ol> <li>View/Hide Comments link<br/>when clicked the</li> </ol> |                                                                              |                                | Refirement Da                      | te 03/25/2015                  |                      |  |  |
| Comments that were                                               |                                                                              |                                | Reason for Retireme                | ent Normal Retirement          |                      |  |  |
| entered on the Retirement                                        |                                                                              |                                | Effective Sequen<br>Workflow Stat  | oe 1<br>US In Approval Process |                      |  |  |
| Request by the Requestor<br>will show                            |                                                                              |                                | Request                            | or Freddle Falcon              |                      |  |  |
| will show.                                                       |                                                                              |                                |                                    |                                |                      |  |  |
| 3. Approval Status is shown.                                     |                                                                              | Retire E                       | mployee Approv                     | /al                            |                      |  |  |
| 4. HR Approvers and                                              |                                                                              |                                | :Pending                           |                                | 💬 View/Hide Comments |  |  |
| Reviewers of this                                                | Notes Approval Workflow Skipped                                              |                                |                                    |                                |                      |  |  |
| transaction are listed.                                          |                                                                              |                                | Freddle Falcon                     |                                |                      |  |  |
| Note: Approvers are only HR or                                   |                                                                              | Per                            | ding                               |                                |                      |  |  |
| SES. Reviewers are managers with                                 |                                                                              | 0                              | Multiple Approvers<br>HR Approvers |                                |                      |  |  |
| a vestea interest in this<br>transaction.                        |                                                                              | Ren                            | Viewer<br>3 Robin Finch            |                                |                      |  |  |
|                                                                  |                                                                              | 0                              | <sup>0</sup> Reviewer              |                                |                      |  |  |
|                                                                  |                                                                              | - Rev<br>6                     | Sherideen Stoll                    |                                |                      |  |  |
| Step 6: Click                                                    |                                                                              | Rev                            | viewer                             |                                |                      |  |  |
| Return to Select a Transaction                                   |                                                                              | 6                              | Freddle Falcon<br>Reviewer         |                                |                      |  |  |
|                                                                  |                                                                              | Rev                            | viewer                             |                                |                      |  |  |
|                                                                  |                                                                              | 6                              | 3 Scarlet Raven<br>Reviewer        |                                |                      |  |  |
|                                                                  |                                                                              | Ren                            | vlewer<br>Svivester Byrdman        |                                |                      |  |  |
|                                                                  |                                                                              | 0                              | 0 Reviewer                         |                                |                      |  |  |
|                                                                  |                                                                              | Rev                            | Robert Blue                        |                                |                      |  |  |
|                                                                  |                                                                              | Rev                            | dawar                              |                                |                      |  |  |
|                                                                  |                                                                              | 6                              | Beofrey Tracy                      |                                |                      |  |  |
|                                                                  |                                                                              | Rev                            | viewer                             |                                |                      |  |  |
|                                                                  |                                                                              | 6                              | Beviewer                           |                                |                      |  |  |
|                                                                  |                                                                              | Ren<br>6                       | Freddle Falcon<br>Reviewer         |                                |                      |  |  |
|                                                                  |                                                                              | Þ                              | Comments                           |                                |                      |  |  |
|                                                                  |                                                                              |                                |                                    |                                |                      |  |  |
| Return to Select a Transaction                                   |                                                                              |                                |                                    |                                |                      |  |  |
|                                                                  |                                                                              |                                | •                                  |                                |                      |  |  |

| <b>Step 7:</b> You are directed back to the <b>View Retire Status</b> page.                                           | View Retire Status         The list below contains retire requests. Select an employee to view details.         Employee Retire Request         Name         Retirement Date         Effective Sequence         Workflow Status         Corrent Outpil         02/25/2015         1 |                                                                                                    |              |                                                                                   |                    |
|----------------------------------------------------------------------------------------------------|----------------------------------------------------------------------------------------------------|----------------------------------------------------------------------------------------------------|--------------|-----------------------------------------------------------------------------------|--------------------|
|                                                                                                    | Lisa Lark                                                                                                    | 03/24/2015                                                                                                    | 1            | In Approval Proc                                                                  | ess                |
| Step 8: Return to the Manager<br>Dashboard.<br>Navigation: Main Menu ><br>Manager Self Service ><br>Manager Dashboard | Favorites •<br>BGSU<br>View Ret<br>The list below<br>Employee Re<br>Name<br>Carey Quail<br>Lisa Lark<br>Lisa Lark                                                                                                    | Main Menu → →<br>J<br>ire Status<br>contains retire reque<br>etire Request<br>03/25/20*<br>03/24/20*<br>03/24/20* | Manager Self | Service Vision Service Vision Planning<br>er Dashboard<br>Summary<br>Transactions | and Personal Infor |